# Office2013 をお使いのお客様へ

Office2013 環境下で EX-TREND武蔵 を使用する際には、以下の注意事項がございます。 ご確認の上、EX-TREND武蔵 をご使用ください。

## ● Office2013 の 32bit版 のみ対応しています

Office2013 の 64bit版 には、対応していません。

## ● Microsoft Excel の「.NET プログラミングサポート」がインストール されている必要があります

Office2013 で Microsoft Excel の「.NET プログラミングサポート」がインストールされていない場合、

・「施工計画書作成支援」プログラムが起動できない

・「書類作成支援」プログラムで、Excel のアドインが表示されない 等の不具合が発生します。

「.NET プログラミングサポート」の確認とインストール方法については、

次ページの Microsoft Excel の「.NET プログラミングサポート」の確認とインストール方法 を参照してください。

# Microsoft Excel の「.NET プログラミングサポート」の 確認とインストール方法

Windows のコントロールパネルから、「プログラムと機能」を開きます。

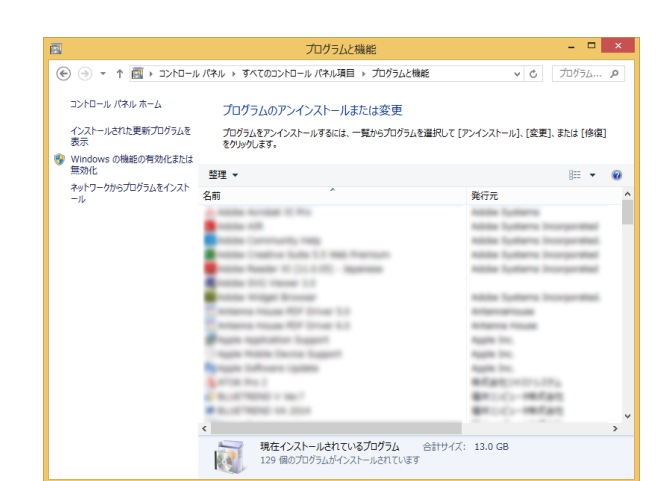

 一覧から「Microsoft Office 2013」を選択して、 [変更]をクリックします。

| 整理 ▼                           | アンインストール 変更                        |  |
|--------------------------------|------------------------------------|--|
| 名前                             |                                    |  |
|                                |                                    |  |
| Microsoft Office Standard 2013 |                                    |  |
| -                              | off the second state of the second |  |

#### Office Personal または Office Home & Business の場合は

2. の操作で[変更]をクリックすると下画面が表示されますので、 [クイック修復]または[オンライン修復]で[修復]をおこなってください。

※ 本書の 3. 以降の操作は必要ありません。

| – × Office                                                                                       |
|--------------------------------------------------------------------------------------------------|
| Office プログラムをどのように修復しますか?                                                                        |
| <ul> <li>クイック修復</li> <li>インターネットに接続していなくても、ほとんどの問題をすばやく<br/>修正します。</li> </ul>                    |
| ◎ オンライン修復                                                                                        |
| すべての問題を修正しますが、少し時間がかかり、処理中はインタ<br>ーネットに接続している必要があります。クイック修復を実行して<br>も問題が修正されない場合、このオブションを選択できます。 |
| 修復(B) キャンセル(C)                                                                                   |

3. [機能の追加/削除」を選択して、[続行]をクリックします。

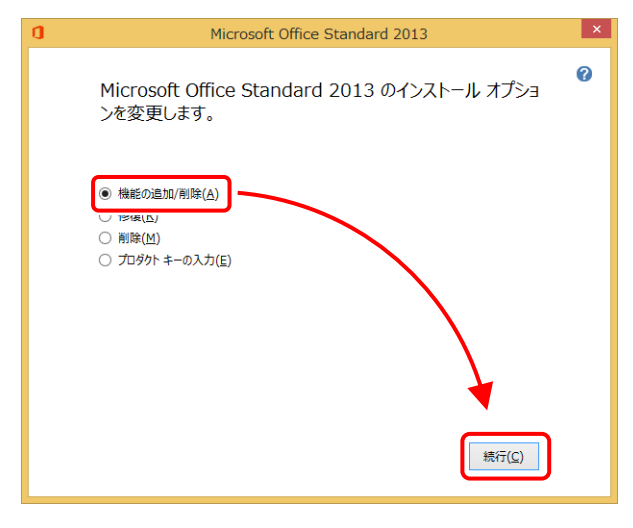

4. [Microsoft Excel]の左の[+]をクリックして開きます。

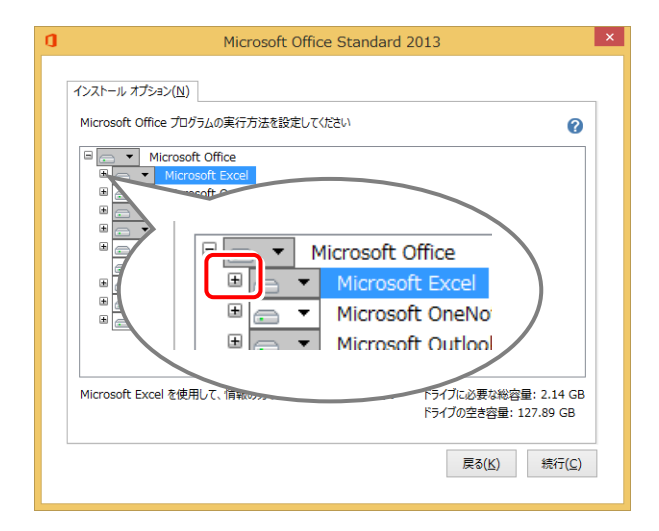

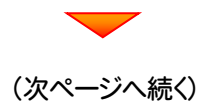

#### 5. 「.NET プログラミングサポート」の左のアイコンをクリ ックします。

| 0                                                                                   | Microsoft Office Standard 2013                                                                   | × |
|-------------------------------------------------------------------------------------|--------------------------------------------------------------------------------------------------|---|
| インストール オプション(L<br>Microsoft Office プロ<br>ローマー Microsoft Office プロ<br>ローマー Microsoft | U)<br>コグラムの実行方法を設定してください<br>Soft Office<br>rosoft Excol<br>NET プログラミング サポート                      |   |
|                                                                                     | <ul> <li>Microsoft Office</li> <li>Microsoft Excel</li> <li>NET プログラミング サポート<br/>アドイン</li> </ul> |   |
|                                                                                     | 「127.89 GB<br>戻る( <u>K</u> ) 続行( <u>C</u> )                                                      |   |

6.「マイコンピューターから実行」を選択します。

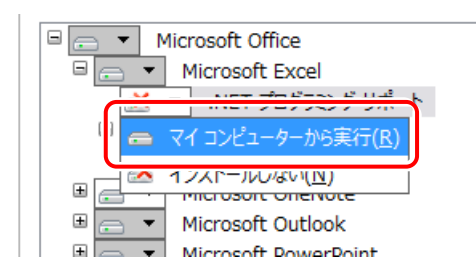

※ 既に「マイコンピューターから実行」となっていた場合 は、設定を変更する必要はありません。

画面右上の「×」をクリックして、セットアップを中止してください。

### 7. [続行]をクリックします。

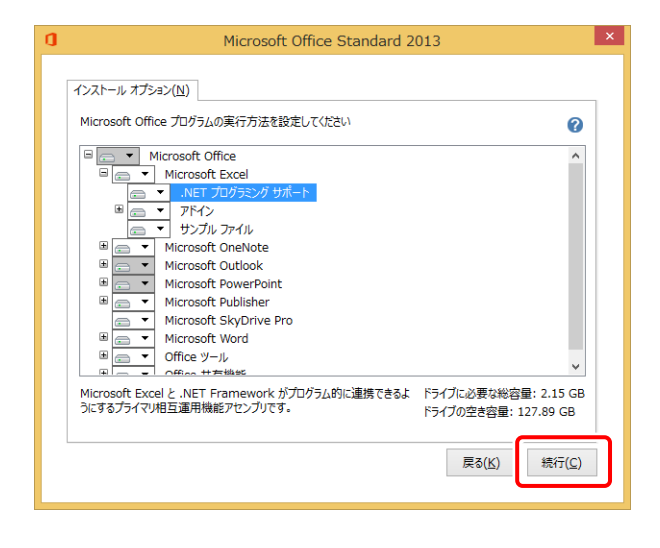

8. インストールが開始されます。

| ٥ | Microsoft Office Standard 2013          |
|---|-----------------------------------------|
|   | 構成の進行状況                                 |
|   |                                         |
|   |                                         |
|   | Niceoseft Office Chandred 2013 を提応しています |
|   | Microsoft Office Standard 2013 を構成しています |
|   |                                         |
|   |                                         |

### 9 [閉じる]をクリックして、完了です。

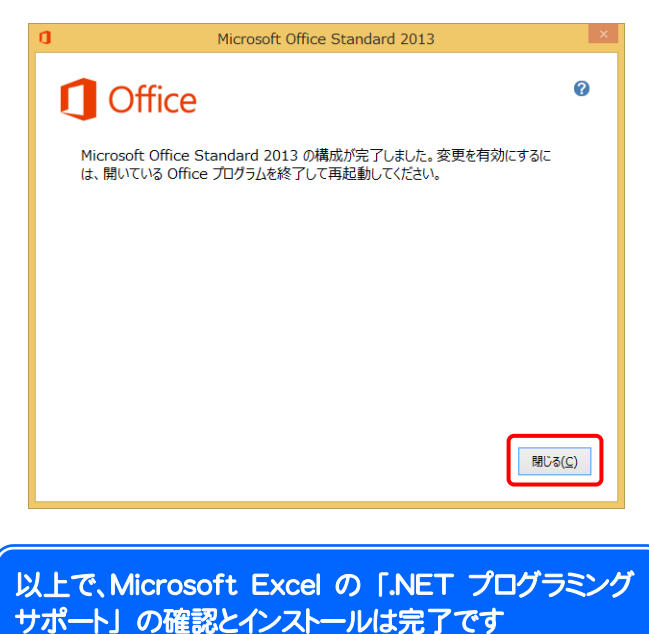